TruSeq<sup>®</sup> Custom Amplicon Low Input Dual Strand Workflow on the MiniSeq<sup>™</sup> System

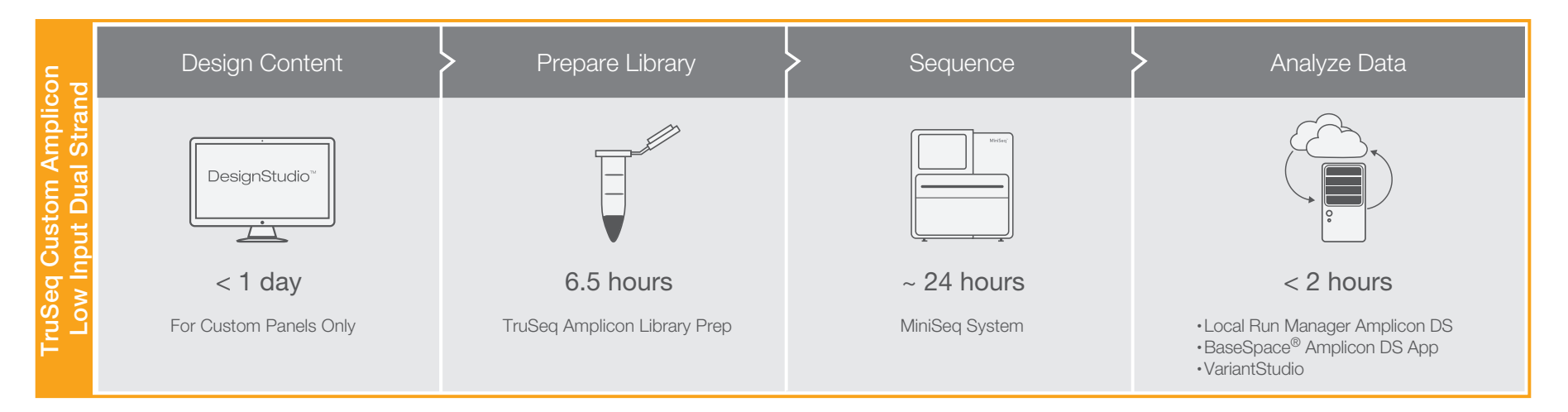

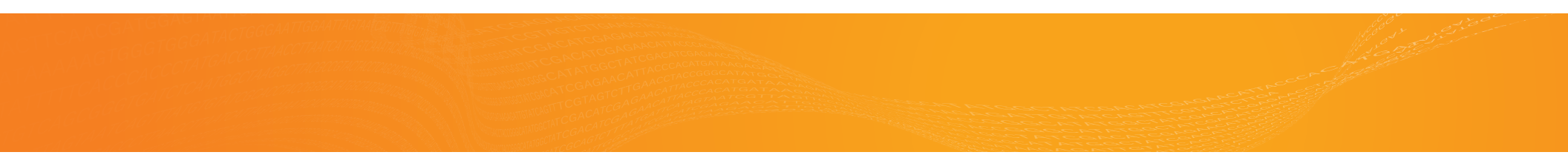

This checklist supports the following workflow choices.

| Sequencing<br>Instrument:      | MiniSeq System                                   |  |
|--------------------------------|--------------------------------------------------|--|
| Setup Option                   | Local Run Manager                                |  |
| Library<br>Preparation<br>Kit: | TruSeq Custom Amplicon<br>Low Input Library Prep |  |
| Indexing:                      | Dual Indexing                                    |  |
| Reagent Kits:                  | MiniSeq Kit                                      |  |
| Analysis<br>Workflow:          | Amplicon DS                                      |  |
| Analysis<br>Software:          | Local Run Manager                                |  |

### Illumina Custom Protocol

### Set Run Parameters

- $\Box 1$  Log in to Local Run Manager.
- □ 2 Click **Create Run**, and select **Amplicon DS**.
- $\Box$  3 Enter a run name that identifies the run.
- $\Box$ 4 [Optional] Enter a run description.
- □5 From the Library Kit drop-down list, select TruSeq Amplicon.
- $\Box$ 6 Specify the number of cycles for the run.
- $\Box$ 7 Enable or disable the Indel Repeat Filter Cutoff setting.
- □8 Click **Import Manifests**.
- $\Box$ 9 Navigate to the manifest file.
- $\Box 10$  Enter a unique sample ID.
- $\Box$ 11 Enter a sample name.
- $\Box$ 12 [Optional] Enter a sample description.
- $\Box$ 13 Select an Index 1 adapter.
- $\Box$ 14 Select an Index 2 adapter.
- $\Box 15\,$  Select a manifest file.
- □16 Click Save Run.

MiniSeq sequencing using TruSeq Custom Amplicon Low Input libraries

### Quantify and Dilute DNA

- $\Box 1$  Quantify DNA using a fluorometric method.
- $\Box$ 2 Dilute DNA to 10–25 ng/µl in RS1.
- $\Box$ 3 Requantify the diluted DNA.
- $\Box$ 4 Dilute the desired input DNA amount in RS1 to a final volume of 4 µl, and then add 1 µl SS1.

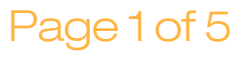

### Illumina Custom Protocol

### Hybridize Oligo Pool

- □1 Dilute 2.5 µl CAT with 2.5 µl RS1 per sample well. Pulse vortex to mix, and then centrifuge briefly.
- Dilute 2.5 μl ACP3 with 2.5 μl RS1. Pulse vortex to mix, and then centrifuge briefly.
- $\square$ 3 Dilute 2 µl 2800M with 2 µl RS1 and 1 µl SS1. Pulse vortex to mix, and then centrifuge briefly.
- $\Box$  4 Add 5 µl diluted 2800M to 1 well.
- $\Box 5$  Add 5 µl diluted ACP3 to the well that contains diluted 2800M.
- $\Box 6$  Add 5 µl RS1 to 1 well.
- $\Box 7~$  Add 5  $\mu l$  diluted DNA to the remaining wells.
- $\square 8$  Add 5 µl diluted CAT to all wells except the well containing 2800M.
- $\Box$ 9 Add 15 µl OHS2 to each well. Pipette slowly to mix.
- $\Box$ 10 If bubbles form, centrifuge the plate at 100 × g for 20 seconds.
- □11 Place on the preprogrammed thermal cycler and run the HYB program.
- $\Box$  12 Combine ELE and ELB as follows.

| Samples | Instructions                                                                         |
|---------|--------------------------------------------------------------------------------------|
| 16      | Transfer 18 $\mu$ l ELE to the ELB tube. Flick and invert to mix. Do not vortex.     |
| 96      | Transfer 137 $\mu$ l ELE to the ELB tube.<br>Flick and invert to mix. Do not vortex. |

 $\Box$ 13 Place the ELB/ELE mixture on ice.

### Remove Unbound Oligos

- $\Box$ 1 Add 25 µl SPB. Pipette slowly to mix.
- $\Box 2$  Incubate at room temperature for 5 minutes.
- $\Box$  3 Place on the magnetic stand until liquid is clear.
- $\Box$ 4 Remove and discard all supernatant.
- $\Box 5$  Wash 3 times with 80 µl SW1.
- $\Box 6$  Using a 20 µl pipette, remove residual SW1.
- $\Box 7~$  Add 80  $\mu l$  of 60% EtOH.
- $\Box 8$  Incubate at room temperature for 30 seconds.
- $\Box$ 9 Remove and discard all supernatant.
- $\Box$ 10 Using a 20 µl pipette, remove residual EtOH.
- $\Box$ 11 Air-dry for a maximum of 5 minutes.

### Extend and Ligate Bound Oligos

- $\Box$ 1 Add 22 µl ELB/ELE mixture to each well. Pipette to mix.
- $\begin{tabular}{ll} $$ $\square 2$ If bubbles form, centrifuge at 100 $\times$ g for $$ $20$ seconds. \end{tabular}$
- □ 3 Place on the thermal cycler and run the EXT\_LIG program.
- □4 Combine EDP and EMM as indicated. Pipette to mix, and then centrifuge briefly.

| Samples | EDP     | EMM     |
|---------|---------|---------|
| 1       | 1.1 μl  | 21 µl   |
| 16      | 17.6 μl | 334 µl  |
| 96      | 106 µl  | 2006 µl |

□5 Place the EDP/EMM mixture on ice for the next step.

### Illumina Custom Protocol

### **Amplify Libraries**

- $\Box$ 1 Arrange the Index 1 adapters in columns 1–12.
- Arrange the Index 2 adapters in rows A-H. 2
- Place the HYP plate on a TruSeq Index Plate 3 Fixture.
- $\Box$  4 Add 4 µl of each Index 1 adapter down each column.
- $\Box 5$ Add 4 µl of each Index 2 adapter across each row.
- $\Box 6$  Place the plate on ice or iceless cooler.
- Add 20 µl EDP/EMM mixture. Pipette to mix.  $\Box 7$
- Centrifuge at  $280 \times g$  for 1 minute.  $\square 8$
- Place the plate on ice or iceless cooler. 9
- $\Box$ 10 Immediately transfer to post-PCR area.
- $\Box$ 11 Place on the preprogrammed thermal cycler and run the PCR program for the appropriate number of cycles.

SAFE STOPPING POINT

If you are stopping, seal the plate and store at 2°C to 8°C for up to 2 days. Alternatively, leave on the thermal cycler overnight.

### **Clean Up Libraries**

- $\Box$ 1 Centrifuge the HYP plate at 280 × g for 1 minute.  $\Box$ 1 Add 44 µl LNA1 per library to a new 15 ml
- $\square 2$ Transfer 45 µl supernatant from the HYP plate to the CLP plate.
- $\Box$  3 Add 36 µl SPB to the CLP plate.
- Shake the plate at 1800 rpm for 2 minutes.  $\Box 4$
- Incubate at room temperature for 5 minutes.  $\Box 5$
- Centrifuge at  $280 \times g$  for 1 minute. 6
- Place on a magnetic stand until liquid is clear.  $\Box 7$
- Remove and discard all supernatant.  $\square 8$
- Wash 2 times with 200 µl 80% EtOH. 9
- $\Box$ 10 Using a 20 µl pipette, remove residual EtOH.
- $\Box$ 11 Remove from the magnetic stand and air-dry.
- $\Box$  12 Add 25 µl RSB.
- $\Box$ 13 Shake the plate at 1800 rpm for 2 minutes.
- $\Box$ 14 Incubate at room temperature for 2 minutes.
- $\Box$ 15 Centrifuge at 280 × g for 1 minute.
- $\Box$ 16 Place on a magnetic stand until liquid is clear.
- $\Box$  17 Transfer 20 µl purified library from the CLP plate to the LNP plate.
- $\Box$ 18 From the liquid in the CLP plate, run an aliquot of the samples and control to confirm the PCR product sizes.

#### SAFE STOPPING POINT

If you are stopping, seal the plate and store at -25°C to -15°C for up to 3 months.

### Normalize Libraries

- conical tube.
- $\Box$ 2 Use a P1000 pipette to resuspend LNB1.
- □3 Transfer 8 µl LNB1 per library to the tube of LNA1.
- $\Box$ 4 Add 45 µl LNA1/LNB1 to the LNP plate.
- Shake at 1800 rpm for 30 minutes.  $\Box 5$
- $\Box 6$  Place on a magnetic stand until liquid is clear.
- Remove and discard all supernatant.  $\Box 7$
- Remove from the magnetic stand.  $\square 8$
- $\Box$  9 Wash 2 times with 45 µl LNW1.
- $\Box$ 10 Use a 20 µl pipette to remove residual LNW1.
- $\Box$ 11 Remove from the magnetic stand.
- $\Box$ 12 Add 30 µl fresh 0.1 N NaOH.
- $\Box$ 13 Shake at 1800 rpm for 5 minutes.
- □14 Place the LNP plate on a magnetic stand until liquid is clear.
- $\Box$ 15 Add 30 µl LNS2 to the SGP plate.
- $\Box$ 16 Transfer 30 µl supernatant from the LNP plate to the SGP plate.
- $\Box$ 17 Centrifuge at 1000 × g for 1 minute.

#### SAFE STOPPING POINT

If you are stopping, seal the plate and store at -25°C to -15°C for up to 30 days.

MiniSeq-Local Run Manager-TruSeq Custom Amplicon Low Input-Dual Indexing-MiniSeq Kit-Amplicon DS-Local Run Manager in10st2sp35by2ix2co24so4aw13as6by10si3160107174736t

### Illumina Custom Protocol

### **Pool Libraries**

- $\Box$ 1 Centrifuge at 1000 × g for 1 minute.
- $\Box 2$   $\,$  Transfer 5  $\mu l$  of each library to an 8-tube strip.
- $\Box$  3 Transfer the contents of the 8-tube strip to the PAL tube. Pipette to mix.

#### SAFE STOPPING POINT

If you are stopping, cap the tubes and store at -25°C to -15°C for up to 7 days.

### Prepare Consumables

- □1 Remove the reagent cartridge from -25°C to -15°C storage.
- □ 2 Thaw reagents in a room temperature water bath for 90 minutes.
- $\Box$ 3 Invert the cartridge 5 times to mix reagents.
- $\Box 4$  Gently tap on the bench to reduce air bubbles.
- □5 Remove a new flow cell package from 2°C to 8°C storage.
- □6 Set the unopened flow cell package aside at room temperature for 30 minutes.
- □7 Remove the flow cell from the foil package and flow cell container.
- $\Box$ 8 Clean the glass surface of the flow cell with a lint-free alcohol wipe.
- $\Box$ 9 Dry with a lint-free lens cleaning tissue.

### Denature, Dilute, and Load Libraries

- □1 Thaw the Hybridization Buffer at room temperature.
- $\Box$ 2 Vortex briefly before use.
- $\Box$ 3 Preheat the incubator to 98°C.
- Gombine the 5 μl pooled libraries and 995 μl prechilled Hybridization Buffer in a microcentrifuge tube.
- $\Box$ 5 Vortex briefly and then centrifuge at 280 × g for 1 minute.
- $\square 6$  Transfer 250 µl diluted library to a new microcentrifuge tube.
- □7 Add 250 μl prechilled Hybridization Buffer.
- $\square 8$  Vortex briefly and then centrifuge at 280 × g for 1 minute.
- □9 Place the tube on the preheated incubator for 2 minutes.
- $\Box 10$  Immediately cool on ice.
- $\Box$ 11 Leave on ice for 5 minutes.
- □12 [Optional] Denature and dilute a PhiX control to 1.8 pM and a 1% spike-in to the final library.
- □13 Clean the foil seal covering reservoir **#16** using a low-lint tissue.
- $\Box$ 14 Pierce the seal with a clean 1 ml pipette tip.
- $\Box$ 15 Add 500 µl prepared libraries into reservoir **#16**.

### Illumina Custom Protocol

### Perform a Sequencing Run

- $\Box 1$  From the Home screen, select **Sequence**.
- $\Box$ 2 Enter your user name and password.
- □ 3 Select Next.
- $\Box 4$  Select a run name from the list of available runs.
- □5 Select Next.
- $\Box 6$  Open the flow cell compartment door.
- $\Box$ 7 Press the release button to the right of the flow cell latch.
- $\square 8$  Place the flow cell on the flow cell stage over the alignment pins.
- $\Box$ 9 Close the flow cell latch to secure the flow cell.
- $\Box 10\,$  Close the flow cell compartment door.
- $\Box 11\,$  Open the reagent compartment door.
- □12 Slide the reagent cartridge into the reagent compartment until the cartridge stops.
- □13 Remove the spent reagents bottle from the compartment.
- □14 Discard the contents and slide the empty spent reagents bottle into the compartment.
- $\Box$ 15 Close the compartment door and select **Next**.
- $\Box$ 16 Confirm run parameters.
- □17 Select Next.
- □18 When the automated check is complete, select **Start**.
- □19 Monitor run progress, intensities, and quality scores as metrics appear on the screen.

### View Analysis Results

- □1 From the Local Run Manager dashboard, click the run name.
- $\Box$ 2 From the Run Overview tab, review the sequencing run metrics.
- □3 [Optional] Click the **Copy to Clipboard** <sup>•</sup> icon for access to the output run folder.
- □4 Click the Sequencing Information tab to review run parameters and consumables information.
- □5 Click the Samples and Results tab to view the analysis report.
- □6 [Optional] Click the **Copy to Clipboard** <sup>■</sup> icon for access to the Analysis folder.

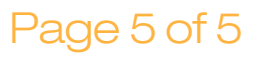